# 9 VO

# 3. BVÖ-Mitglieder-CMS: Logos im Fußbereich bearbeiten

10 Steps

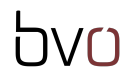

### Öffnen Sie Ihre Website.

Geben Sie dafür in der Adressleiste des Browsers Ihre Website-URL (-<u>www.name.bvoe.at/user</u>) ein und melden Sie sich mit Ihren Zugangsdaten an.

#### STEP 2

## Klicken Sie rechts oben auf "Edit".

|      |           |         |  | 💉 Edit |
|------|-----------|---------|--|--------|
| igen | Team      | Kontakt |  |        |
|      |           |         |  |        |
|      | *=        |         |  |        |
|      | Formulare |         |  |        |

Scrollen Sie zum Fußbereich und klicken Sie auf das orangefarbene Bearbeitungssymbol. Das Bearbeitungskontextmenü öffnet sich.

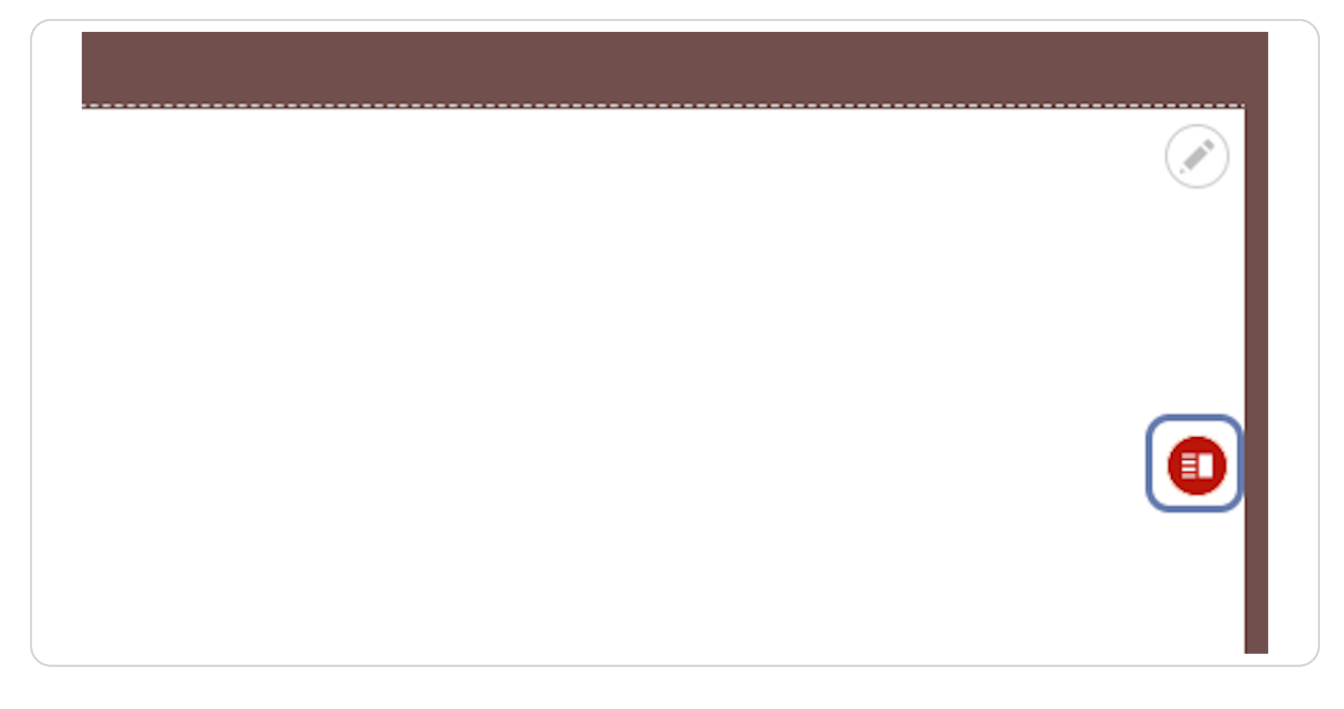

STEP 4

Wählen Sie "Edit" aus, um diesen Bereich zu bearbeiten.

| <br>N                         |
|-------------------------------|
| Edit<br>Duplizieren<br>Delete |

Über die beiden Checkboxen "BVÖ Logo anzeigen" und "Bundesministerium Logo anzeigen" können Sie diese Logos ein- bzw. ausblenden.

| Verwalten       | 🔺 Verknüpfungen       | 👤 bib_redakteur | 🚯 Cache neu aufbai |
|-----------------|-----------------------|-----------------|--------------------|
| Profil anzeigen | Profil bearbeiten     | Abmelden        |                    |
| Logos >         | Element #1 bea        | rbeiten         |                    |
| Startseite      |                       |                 |                    |
| BVÖ Logo a      | nzeigen               |                 |                    |
| Bundesmini      | sterium Logo anzeigen |                 |                    |
| Länderlogo      |                       |                 |                    |
|                 |                       |                 |                    |

#### STEP 6

Wählen Sie über die Auswahlbox "Länderlogo" ihr Bundesland aus, um das Länderlogo im Fußbereich anzuzeigen.

| Logos > r          | lement #1 be         | arbeiten |  |
|--------------------|----------------------|----------|--|
| Startseite         |                      |          |  |
| 🗹 BVÖ Logo an      | zeigen               |          |  |
| 🗹 Bundesminis      | terium Logo anzeigen |          |  |
| Länderlogo<br>Wien | •                    |          |  |
|                    |                      |          |  |

Im Bereich "Partner/Organisationen" können Sie bereits über den Inhaltstyp "Partner/Kunden" (Inhalt>Inhalt hinzufügen>Partner/Kunden) angelegte Logos hinzufügen.

Fügen Sie hier z. B. das Logo der Gemeinde, des Trägers, eines anderen Verbandes oder eines Sponsors ein.

| Profil anzeigen | Profil bearbeiten    | Abmelden |  |  |
|-----------------|----------------------|----------|--|--|
| Logos >         | Liement #1 De        | arpeiten |  |  |
| Startseite      |                      |          |  |  |
| 🗹 BVÖ Logo ar   | izeigen              |          |  |  |
| 🗹 Bundesminis   | terium Logo anzeigen |          |  |  |
| Länderlogo      |                      |          |  |  |
| Wien            | •                    | ]        |  |  |
|                 |                      |          |  |  |
| PARTNER/OR      | GANISATIONEN         |          |  |  |
| ÷               |                      |          |  |  |
| Weiteren E      | intrag hinzufügen    |          |  |  |
| Speichern       |                      |          |  |  |

# 5vo

### Wenn Sie im Textfeld unter "PARTNER/ORGANISATIONEN" den Anfangsbuchstaben eines Partner eintippen, werden Ihnen die entsprechenden Einträge vorgeschlagen.

Über die Schaltfläche "Weiteren Eintrag hinzufügen" können Sie noch weitere Partner/Organisationen bzw. Kundenlogos anhängen und einblenden.

Wie bereits erwähnt, müssen diese zuvor über den Inhaltstyp "Partner/Kunden" (Inhalt>Inhalt hinzufügen>Partner/Kunden) angelegt werden.

| Wien             | •          |  |  |
|------------------|------------|--|--|
| PARTNER/ORGANISA | TIONEN     |  |  |
|                  |            |  |  |
| Weiteren Eintrag | ninzufügen |  |  |
| Speichern        |            |  |  |
|                  |            |  |  |
|                  |            |  |  |

# Klicken Sie auf "Speichern" um Ihre Bearbeitung zu Speichern und kontrollieren Sie das Ergebnis.

#### STEP 10

### Der Fußbereich im Frontend.

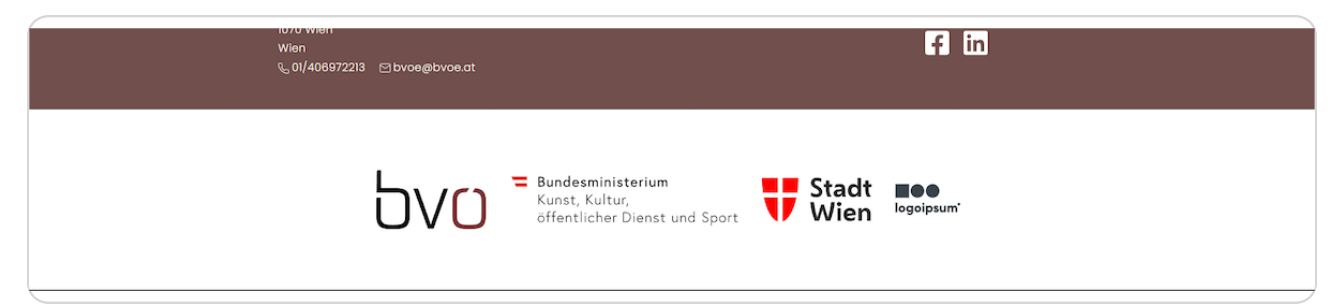